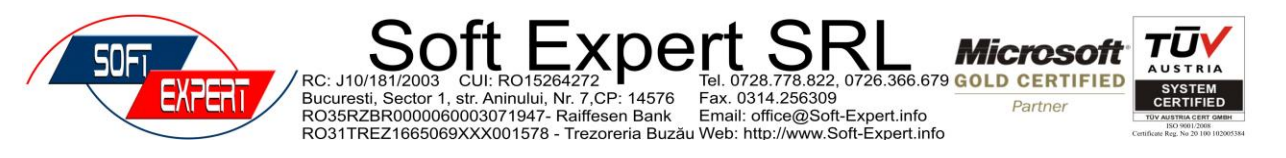

## Manual de utilizare - Android 4.2 TV BOX CS 918

### Cuprins

- 1 Conținutul pachetului
- 2 Butoane și porturi
- 3 Telecomanda
- 4. Începutul
- 4.1 Pornirea aparatului
- 4.2 Interfața Home
- 4.3 Limba și introducere
- 4.4 Conectarea la internet
- 4.5 Instalare/Dezinstalare aplicații
- 4.6 Operarea cu MP ca telecomandă
- 4.7 DLNA. Introducere Miracast

#### 5 Depanare

Vă mulţumim pentru achiziţionarea acestui produs. Manualul de utilizare conţine informaţii importante despre utilizarea în condiţi adecvate şi în siguranţă a acestui dispozitiv. Pentru a preveni accidentele vă rugăm să citiţi instrucţiunile cu atenţie înainte de a folosi produsul.

- Vă rugăm să păstrați produsul în locuri ferite de temperaturi înalte sau umiditate ori pline de praf.
- Nu aruncați și nu distrugeți produsul
- Nu întrerupeți alimentarea cu energie electrică atunci cînd produsul se formatează ori upgradează. Dacă se întrerupe, acest lucru poate cauza erori de sistem.
- Produsul este unul electronic de mare precizie. Nu demontați dispozitivul. Nu îl curățați cu alcool, diluant sau benzen.
- Firma își rezervă dreptul de a upgrada produsul, specificațiile și designul se pot modifica fără o notificare prealabilă.
- Termene și condiții: ne asumăm răspunderea de a furniza și post garanție. Utilizatorii trebuie să fie atenți la informațiile pe care le stochează în produs. Nu ne asumăm responsabilitatea pentru informațiile pierdute.
- Produsul nu este rezistent la apă.
- Toate imaginile din manual sunt cu titlu de prezentare.

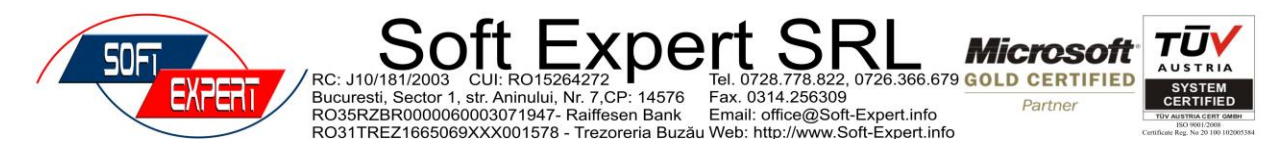

## Capitolul 1 - Pachetul conține:

| Număr | Produse                  | Cantitate |
|-------|--------------------------|-----------|
| 1     | SMART TV BOX             | 1         |
| 2     | Cablu HDMI               | 1         |
| 3     | Adaptor alimentare       | 1         |
| 4     | Cablu AV                 | 1         |
| 5     | Telecomandă cu infraroșu | 1         |
| 6     | Manual de utilizare      | 1         |

Atenție: Accesoriile pot fi puțin diferite față de lista de mai sus în funcție de specificațiile modelelor și de produsele vândute.

## Capitolul 2 - Porturi și butoane

Atenție: porturile și aspectul lor pot fi schimbate la unele modele, vă rugăm să consultați porturile imprimate pe unitate.

| Produse      | Descriere/Funcție                                                  |  |  |  |  |
|--------------|--------------------------------------------------------------------|--|--|--|--|
| DC+5V        | Conectare la alimentare, vă rugăm să folosiți un alimentator       |  |  |  |  |
|              |                                                                    |  |  |  |  |
| Ieşire AV    | Stream audio și semnal către ecranul televizorului sau             |  |  |  |  |
|              | computerului cu un cablu Audio Video.                              |  |  |  |  |
| OTG          | Conectare la computer printr-un adaptor.                           |  |  |  |  |
| HDMI         | Stream audio și înaltă rezoluție video către ecranul televizorului |  |  |  |  |
|              | sau computerului.                                                  |  |  |  |  |
| SPDIF        | Ieșire fibră optică pentru audio.                                  |  |  |  |  |
| LAN          | Standard RJ, conectat la internet printr-o rețea de cablu.         |  |  |  |  |
| USB          | Conectare la 2.4.GHZ cu cablul USB.                                |  |  |  |  |
| Slot card TF | Conectare la cardul de memorie externă.                            |  |  |  |  |
| Alimentare   | Pornește sau întrerupe alimentarea unității, sau o lasă în stand-  |  |  |  |  |
|              | by.                                                                |  |  |  |  |
| Resetare     | Reinstalare firmware-ului.                                         |  |  |  |  |
| MIC          | Conectare la microfonul de 3.5 mm.                                 |  |  |  |  |
| SD           | Conectare la cardul SD extern.                                     |  |  |  |  |

## Capitolul 3 - Telecomanda

Acest produs vine cu o telecomandă la care cele mai multe funcții pot fi operate cu săgețile de navigare. Pentru unele aplicații, folosiți modul mouse prin apăsarea pe tasta mouse înainte de operație.

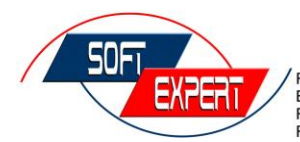

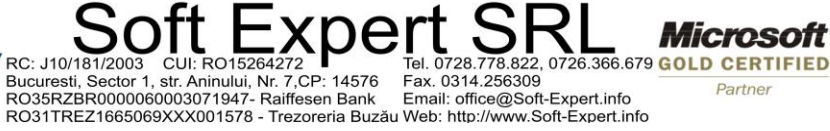

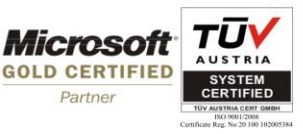

Partner

|                                                                                                    | Pictogramă | Tastă       | Funcție                                                                                                    |
|----------------------------------------------------------------------------------------------------|------------|-------------|----------------------------------------------------------------------------------------------------|
|                                                                                                    | U          | Alimentare  | Pornire/Oprire/Stand by                                                                                                    |
|                                                                                                    | 函          | Silent      | Oprește sunetul.                                                                                                    |
|                                                                                                    |            | Multimedia  | Tastă pentru music player.                                                                                                    |
|                                                                                                    |            | TV          | Tastă pentru video player.                                                                                                    |
|                                                                                                    |            | Browser     | Tastă pentru browser-ul de internet.                                                                                                    |
| J Image: Constraint of the second second s |            | АРК         | Intrarea în lista de aplicații.                                                                                                    |
|                                                                                                    | MOUSE      | Mouse       | Modul implicit de navigare cu<br>telecomanda. Apăsați o secundă<br>tasta mouse-ului înainte de a<br>intra în modul mose și apăsați<br>din nou înainte de a reveni la<br>modul telecomandă. |
| ( ( ок ) )                                                                                                    |            | FF-CH UP    | Întoarcere la ultimul program care rula                                                                                                    |
|                                                                                                    |            | FF+/CH DOWN | Întoarcere către următorul program care va rula.                                                                                                    |
|                                                                                                    |            | Home Page   | Înapoi la Home Page.                                                                                                    |
| 1. :/@ 2ABC 3DEF   4GHI 5JKL 6MNO                                                                                                    |            | RETURN      | Întoarcere la ultima pagină/operație.                                                                                                    |
| (7PORS 8TUV 9WXYZ)                                                                                                    | * *        | Navigare    | Navigare în sus, în jos, stânga,<br>dreapta.                                                                                                    |
| ( <u>1/A/a</u> 0 <u>    (X</u> )                                                                                                    | ОК         | Confirmă    | În modul mouse funcționează<br>ca tastă stânga în timp ce în<br>modul telecomandă servește ca<br>tastă pentru "enter".                                                                     |
|                                                                                                    | 四)         | Volume Up   | Crește volumul                                                                                                    |
|                                                                                                    | [[]")      | Vulume Down | Scade vulumul                                                                                                    |
|                                                                                                    | CH+        | CH+         | Întoarcere la ultimul canal:<br>revenire la ultimul program în<br>timp ce apăsați această tastă în<br>țimpul rulării.                                                                      |
|                                                                                                    | ▼<br>CH-   | CH-         | Intoarcere către următorul canal<br>întoarcere către următorul<br>program în timp ce apăsați tasta<br>în timpul rulării.                                                                   |

MANAGER FINANCIAR ERP

MANAGER FINANCIAR CRM

**MANAGER FINANCIAR ePARC** 

MAGAZIN ONLINE - http://shop.soft-expert.info/

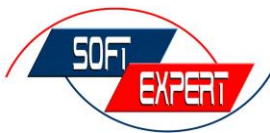

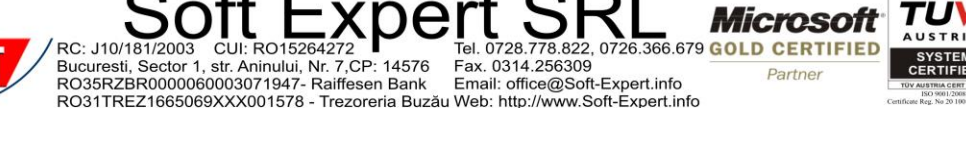

|             | Meniu                 |    | Opţiuni.                 |               |    |          |
|-------------|-----------------------|----|--------------------------|---------------|----|----------|
| 1.:/4 9#XYZ | 0-9 ABC               |    | Numere/Litere/Simboluri. |               |    |          |
| 1/A/a/中     | Metodă<br>introducere | de | Majusculă/Literă mică.   |               |    |          |
| $\boxtimes$ | Backspace             |    | Mişcaţi<br>caractere     | înapoi<br>le. | şi | ştergeţi |

## Capitolul 4 - Pornire

4.1 Conectați și porniți unitatea.

Paşii de mai jos sunt pentru conectarea prin intermediul unui cablu HDMI. Dacă folosiți un cablu AV, vă rugăm să îl conectați la porturile AV (galben) R (roșu,) L (alb) respectiv la televizor.

1.Conectați capătul cablului HDMI la Smart TV Box iar celălalt capăt la portul HDMI al televizorului și conectați adaptorul pentru alimentare (5V/2V) la unitate și la priză.

2. Porniți unitatea prin apăsarea tastei de pornire până când LED-ul se aprinde.

3. Folosiți telecomanda televizorului (tasta pentru sursa semnalului) pentru a selecta semnalul de culoare roșie pentru portul HDMI conectat. În mod normal sunt câteva porturi HDMI la un televizor și conectarea poate fi realizată numai când calea roșie pentru semnal a fost selectată. Dacă este conectat un cablu AV, vă rugăm să selectați dvs. portul AV.

Atenție: LED-ul luminează constant după ce dispozitivul este comutat sau în funcțiune. În starea de stand by apăsați o dată scurt tasta de pornire a dispozivului sau a telecomenzii, acesta este comutat pe pornire iar LED-ul se aprinde.

### 4.2 Interfața Home

Conectați dispozitivul la o priză, apăsați apoi tasta de pornire până când se aprind luminile LED-ului și după 3-5 secunde se va aprinde ecranul televizorului. După un timp va apărea sus interfața Home iar dând click pe lista de aplicații veți vedea toate pictogramele aplicațiilor instalate pe dispozitiv

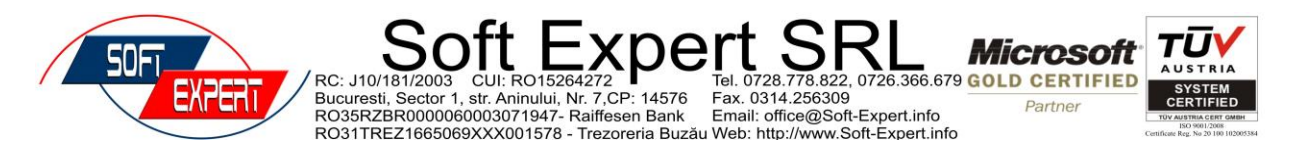

4.3 Limba și metoda de introducere

Setări-Limbă și introducere, selectați diferite limbi de aici:

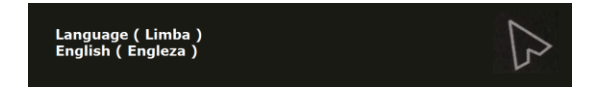

Utilizatorul poate instala propriul său soft pentru introducere și să verifice această opțiune a metodei de introducere.

În timp ce introduceți, puteți selecta metoda de introducere dând click pe suprafața de introducere, apoi faceți click pe pictograma tastaturii pe butonul din colțul drept pentru a vedea .o listă cu toate metodele de introducere disponibile.

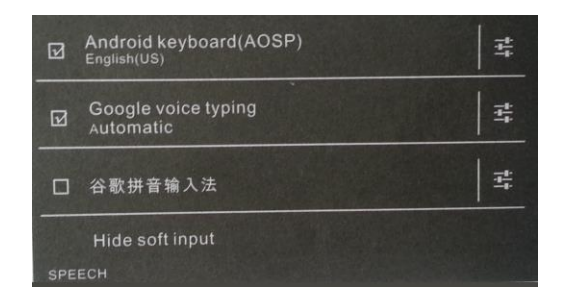

4.4 Conectarea la internet

Conectarea wireless

Setați-WIFI, dați click pe hot spot-ul wifi dorit și introduceți parola pentru router-ul wireless pentru conectare (o pictogramă wifi va apărea pe "Status Bar" după conectare).

Atenție: vă rugăm să vă asigurați că router-ul wireless are acces la internetul extern.

Conectarea prin cablu.

A. Conectați un capăt al cablului de rețea la portul LAN de pe dispozitiv iar celălalt capăt la router.

B. Setați Pornire internet ("Turn on"), după conectare o pictogramă a cablului conectat va apărea în colțul de jos al "Status Bar".

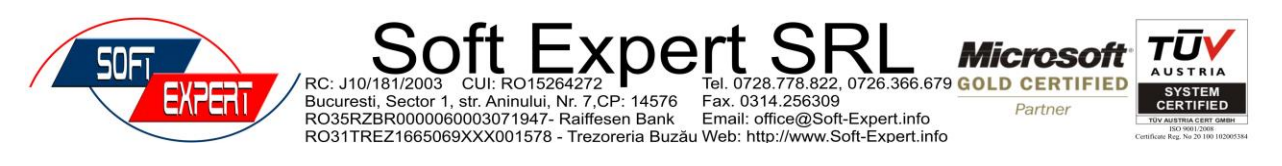

- 4.5 Instalare/Dezinstalare aplicații
- 4.5.1 Aplicații din surse necunoscute.

Vă rugăm să utilizați pe cât este posibil *Google Market* drept sursă pentru aplicații.Când isntalați aplicații din alte surse mergeți la: "setări-securitate-verificați opțiunea pentru surse necunoscute."

4.5.2 Instalarea aplicațiilor

Instalare din documente locale:

A Copiați aplicația descărcată către USB flash drive, hard drive sau cardul SD și conectați la TV Box.

B Mergeți la "APK installing widget", selectați aplicația dorită și dați click pe instalare (depinde de memoria dispozitivului conectat).

Instalare de pe internet:

Opțiunea 1: Descărcați de pe internet "APK stores" (fișiere a căror denumire se termină cu "APK" ) și dați click pe instalare (dacă descărcarea se face printr-un browser, Status

Bar va arăta o pictogramă 🔛 după descărcare, apoi dați click pe instalare).

Opțiunea 2: instalați mai întâi aplicația pentru APK Market și după aceea descărcați aplicații direct din Market.

4.5.3 Dezinstalare aplicații

A Dați click pe:"Setare-APK-Manage APK" și apare o listă cu aplicațiile instalate.

B Dați click pe "dezinstalați" pentru a șterge aplicația.

4.6 Transformați telefonul mobil într-o telecomandă

Instalați pe telefonul mobil aplicația "telecomandă", acesata fiind dezvoltată în mod special pentru dispozitiv, conectați telefonul și dispozitivul la același router wireless, deschideți această aplicație din telefon și dați click pentru conectare în lista de dispozitive opționale care se deschide:

Dați click pe

Dați click pe modul Touchscreen

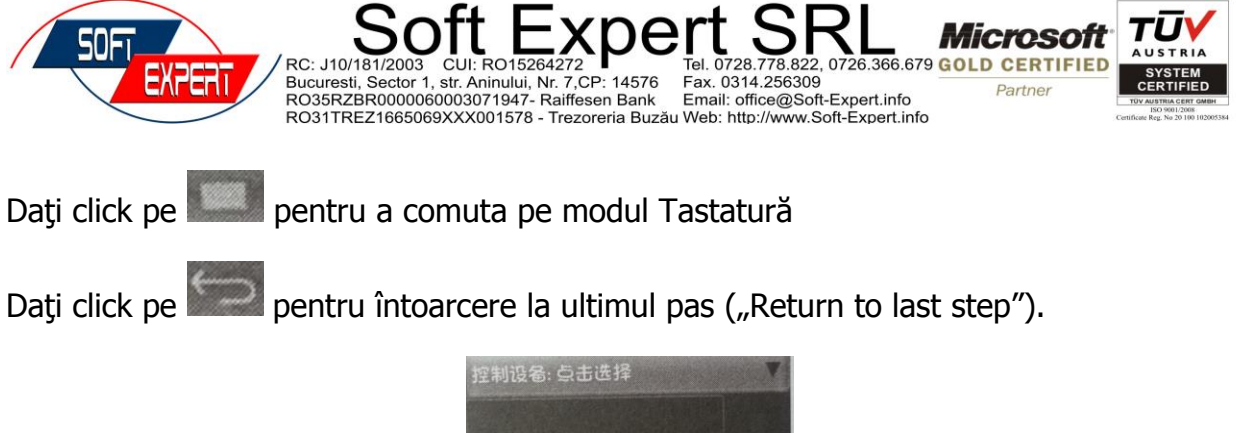

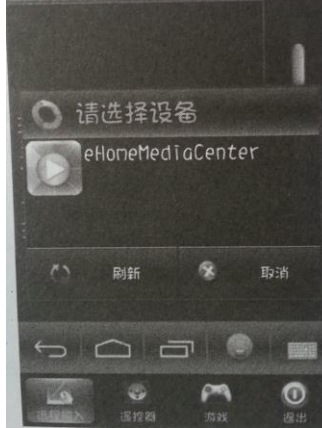

### Modul Tastatură

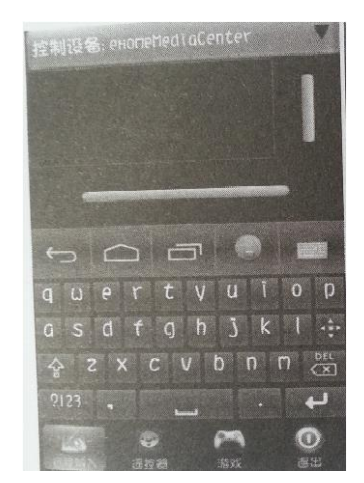

## Modul Telecomandă

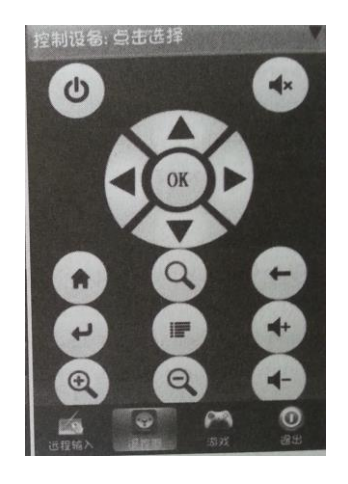

#### 4.7 DLNA. Miracast

Telefonul mobil și dispozitivul sunt conectate la aceeași rețea locală (conectate la același router wireless). Instalați pe telefon Youtube, PPTV sau altă aplicație video suportată de DNLA., deschideți aplicația și rulați un program video, dați click din interfața de rulare -  $\bigcirc$  și apoi dați click pe "eHomeMediaCenter".

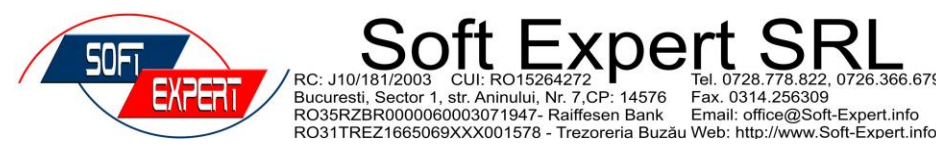

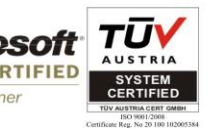

Miracast

În prezennt suportă doar telefoane mobile și tablete fabricate cu Android 4.2 sau mai puternic, iar metoda pentru conectare variază în functie de diferitele dispozitive portabile. În general trebuie să mergeți la: "setăți-afișare" sau "WIFI-setare senzor". Aici aveti un exemplu cu două telefoane mobile xiaomi:

. 0314.256309 Email: office@Soft-Expert.info

Mergeți la setarea WIFI pentru telefon, selectați "setare WIFI-Display WIFI". Selectați dispozitivul dvs. (numele dispozitivului va apărea când accesați "Display WIFI"). După conectare, continutul din telefonul mobil va fi transferat pe ecranul televizorului.

(Atenție: pentru unele modele, această funcție nu este disponibilă).

# **Capitolul 5 - Depanare**

1. Întrebare: ce trbuie făcut în cazul în care apar probleme precum ecranul negru sau ecran cu pete etc.?

Răspuns: Verificați dacă televizorul este conectat și dacă routerul este setat corect. Dacă un cablu HDMI este conectat la un port HDMI la televizor, semnalul routerului trebuie să fie activat și deasemenea asigurați-vă că terminalul cablului HDMI este bun.

2. Întrebare: De ce nu am acces la internet după conectarea cu un router wireless?

Răspuns: Verificați dacă routerul funcționează bine.

3. Întrebare: De ce apare blocarea sau oprirea imaginii atunci când vizionez un fișier video?

Răspuns Acest lucru se întâmplă din cauza vitezei limitate a internetului. Este recomandat să utilizați un cablu specific pentru conectarea la internet.

4. Întrebare: De ce nu am sunet în ieșirea AV?

Răspuns: Vă rugăm să verificați dacă sunetul este dezactivat la televizor și dacă aveți sunet când imaginile video rulează pe computer. Verificați deasemenea dacă este conectat cablul audio (cel cu alb și roșu) în portul de intrare audio al televizorului.

5. Întrebare: De ce nu găsesc fișierele multimedia pe cardul SD sau pe USB flash drive?

Răspuns: Vă rugăm să verificați dacă sunt conectate corect cardul SD și USB flash drive.

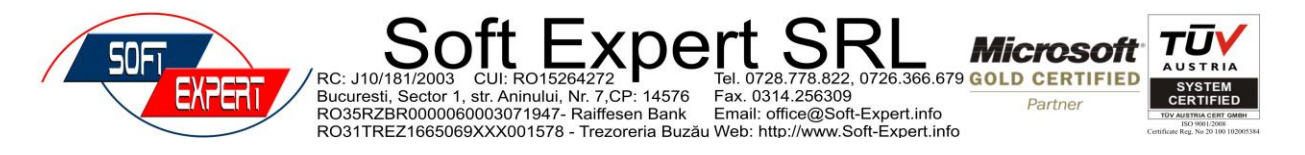

6. Întrebare: De ce s-a blocat dispozitivul pe ecranul de pornire?

Răspuns: dispozitivul generează o eroare și dacă nu pornește din telecomandă, trebuie deconectat și apoi pornit din nou.

Vă rugăm să contactați vânzătorul de la care ați achiziționat produsul dacă aveți alte întrebări.